## Sisukord

| Nurašymų nuo sandėlio ataskaita                | 3 |
|------------------------------------------------|---|
| Nurašymo dokumentų būklės pasirinkimas:        | 3 |
| Nurašymo nuo sandėlio grupavimas pagal požymį: | 3 |
| Headline                                       | 4 |

# Nurašymų nuo sandėlio ataskaita

Nurašymų nuo sandėlio ataskaita naudojama stebėti informacijai apie sandėlio nurašymus, nurašytas prekes. Ataskaitoje informacija pateikiama iš Nurašymo nuo sandėlio dokumentų duomenų (patvirtintų ir nepatvirtintų).

Šią ataskaitą galime rasti: SANDĖLIS → ATASKAITOS → Nurašymų nuo sandėlio ataskaita.

Pagrindiniai filtrai (pasirenkami pagal poreikį):

- **Objektas** pasirenkame objektą, jei norime matyti, kokios prekės, priskirtos konkrečiam objektui, buvo nurašytos.
- **Projektas** pasirenkame projektą, jei norime matyti, kokios prekės, priskirtos konkrečiam projektui, buvo nurašytos.
- Iš sand. pasirenkame sandėlį, jei norime matyti, tik nurašymus nuo to konkretaus sandėlio.
- Sąskaita buhalterinė sąskaita, kuriai yra priskiriami nurašymai.
- Prekė pasirenkame prekės kodą, jei norime matyti tik su ta preke susijusius nurašymus.
- **Prekės klasė** pasirenkame prekės klasę, jei norime matyti tik su ta prekės klase susijusius nurašymus.
- Laikotarpis pasirenkame laikotarpį, kuriame norime stebėti nurašymus.
- SN pasirenkame prekės SN, jei norime matyti tik su tuo SN susijusius nurašymus.

Ataskaita gaunama pasirinkus norimus filtrus ir paspaudus mygtuką ATASKAITA.

#### Nurašymo dokumentų būklės pasirinkimas:

Norint Nurašymo nuo sandėlio ataskaitoje matyti tik patvirtinus (nepatvirtinus) nurašymus, laukelyje **Būklė** pasirenkame **Patvirtinti** (**Nepatvirtinti**). Taip pat pasirinkę būklę **Visi**, matysime visus nurašymus nuo sandėlio.

| Objektas       | Projekt             | as Iš san           | l. Sąskaita                 | Pre                 | ké         | Item class |
|----------------|---------------------|---------------------|-----------------------------|---------------------|------------|------------|
| Laik-pis nuo   | 01.04.2020 iki      | 24.08.2020 Su tekst | u Būklė P                   | atvirtinti 🗸 Iš vis | so         | ✓ SN       |
| Variantas      | ligi                | s1 Ilgis            | 2 💌                         |                     |            |            |
| 🗌 rodyti eilu  | tes 🗌 Variantas     | Tipa                | s (choose type) 🗸 Status (c | hoose status) 🗸     | ATASKAITA  | Spausdinti |
| Numeris        | Data                | Objektas            | Tekstas Iš sand.            | Projektas Sąskaita  | Suma St    | atus Tipas |
| 1003           | 20.04.2020 0:00:16  |                     | MO                          | 4413                | 0.00 *     |            |
| 1004           | 20.04.2020 0:12:29  |                     | PAGRINDI                    | VIS 6005            | 20.00*     |            |
| 1005           | 20.04.2020 17:03:36 |                     | PAGRINDI                    | VIS 6005            | 1 000.00*  |            |
| 1006           | 12.05.2020 11:24:16 |                     | MO                          | 6005                | 8 200.00 * |            |
| 1007           | 12.05.2020 15:31:28 |                     | MO                          | 6005                | 1 000.00*  |            |
| 1008           | 14.05.2020 14:35:58 |                     | MO                          | 56 6005             | 1 743.33*  |            |
| 200005         | 23.07.2020 10:44:59 | VIENAS              | PAGRINDI                    | VIS 6005            | 116.00*    |            |
| Nurašvta iš vi | iso: 12 079.33      |                     |                             |                     |            |            |

### Nurašymo nuo sandėlio grupavimas pagal požymį:

Norint Nurašymų nuo sandėlio ataskaitoje nurašymus sugrupuoti pagal tam tikrą požymį laukelyje **Iš viso** pasirenkame, pagal kurį požymį norime grupuoti: pagal projektą, pagal objektą, pagal sąskaitą,

pagal sandėlį, pagal prekės klasę, pagal prekę.

• Pavyzdžiui, sugrupuokime pagal sandėlį: matysime informaciją apie nurašymus, kurie įvyko mūsų pasirinktu laikotarpiu, tačiau tie surašymai yra sugrupuoti pagal sandėlius.

| Objektor                    | Desister       | 12 and        | Controlle                | Dealed                 | Here along |
|-----------------------------|----------------|---------------|--------------------------|------------------------|------------|
| Objektas                    | Projektas      | Is sand.      | Sąskaita                 | Preke                  | Item class |
|                             |                |               |                          |                        |            |
| Laik-pis nuo 01.04.2020     | iki 24.08.2020 | Su tekstu     | Büklé Visi               | ✓ Iš viso pagal sandė  | ✓ SN       |
|                             |                |               |                          |                        |            |
| Variantas                   | ligis1         | ligis2        |                          |                        |            |
|                             |                |               |                          |                        |            |
| rodyti eilutes Variant      | as             | Tipas (choose | type) V Status (choose s | tatus) 🗸 🛛 🗛 ATASKAITA | Spausdinti |
| Iš sand. Pavadinimas        | Kieki          | 8             | Suma                     |                        |            |
| MO ARBATA                   | 220.0          | 0             | 11 053.33                |                        |            |
| PAGRINDINIS Pagrindinis sa  | indélis 20.0   | 0             | 1 136.00                 |                        |            |
| Kiekių suma 240.00          |                |               |                          |                        |            |
| Nurašyta iš viso: 12 189.33 |                |               |                          |                        |            |
| Deserved a served a D       |                |               |                          |                        |            |
| Document count: 2           |                |               |                          |                        |            |

#### Headline

Norėdami matyti išsamesnę informaciją apie nurašymus turime uždėti varnelę langelyje **rodyti eilutes**. Pasirinkus šią funkciją, po kiekvienu nurašymu atsiras papildomos eilutės su informacija apie nurašytas prekes.

| Objektas                             | Projektas      | lš sand.           | Sąskaita                | Preké            | Item cla            | ss ((H)          |
|--------------------------------------|----------------|--------------------|-------------------------|------------------|---------------------|------------------|
| Laik-pis nuo 01.05.2020<br>Variantas | iki 24.08.2020 | Su tekstu          | Būklė (Visi             | ✓ Iš viso        | ¥ 5                 | SN (D<br>(D      |
| 🗹 rodyti eilutes 🗌 Varianta          | 15             | Tipas (choose type | e) 🗸 Status (choose sta | tus) 🗸 ATASK/    | ATA Spauso          | linti            |
| Numeris Data                         | 0              | bjektas            | Tekstas / SN Iš sand.   | Projektas        | Sąskaita Suma       | Status Tipas     |
| 1006 12.05.20                        | 20 11:24:16    |                    |                         | MO               | 6005 *              |                  |
| KAKAVA                               |                |                    | KAKAVA 1 H              | G                | 80 KG 102.50 8<br>8 | 200.00<br>200.00 |
| 1007 12.05.20                        | 20 15:31:28    |                    |                         | MO               | 6005 *              |                  |
| KAKAVA                               |                |                    | KAKAVA 1 H              | G                | 10 KG 100.00 1<br>1 | 000.00           |
| 1008 14.05.20                        | 20 14:35:58    |                    |                         | MO 56            | 6005 *              |                  |
| 001                                  |                |                    | Tušinukas               | 56               | 10 24.33            | 243.33           |
| 002                                  |                |                    | Tušinuko šir            | delé 56          | 10   150.00 1<br>1  | 500.00<br>743.33 |
| 200005 23.07.20                      | 20 10:44:59 VI | ENAS               | PAGE                    | RINDINIS         | 6005 *              |                  |
| 000000000000EFAD                     | M              | IESTAS1            | Artikuliacinis          | ) gipsas         | 1 3.50              | 3.50             |
| 025041300                            |                |                    | Fleetguard a            | itsarginės dalys | 2 0.00              | 0.00             |
| VAMZDIS                              |                |                    | Metalo vam              | zdis             | 6 18.75             | 112.50           |
| Nuračuta je vjaci 44.050.22          |                |                    |                         |                  | •                   | 116.00           |
| Hundsyta is viso. 11 009.55          |                |                    |                         |                  |                     |                  |
| Document count: 4                    |                |                    |                         |                  |                     |                  |
| Number of rows: 7                    |                |                    |                         |                  |                     |                  |
| Row qty total: 119.00                |                |                    |                         |                  |                     |                  |
|                                      |                |                    |                         |                  |                     |                  |

From: https://wiki.directo.ee/ - **Directo Help** 

Permanent link: https://wiki.directo.ee/lt/ladu\_aru\_maha?rev=1598271520

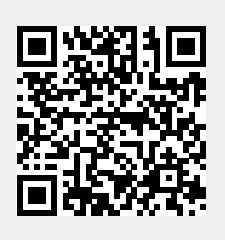

Last update: 2020/08/24 15:18